### Camp Reservations – Scoutmasters Guide

Reserving your Pine Tree Council campsites can now be done online. To make the reservation online you must pay, with a credit card, at the time of the reservation. Some virus software prevents the submitting of the credit card payment and you will need to turn your virus software off during this step. Be sure to turn it back on after completion of the reservation. If you wish to use your units account to pay the reservation, you will need to call the council office to make the reservation. Pine Tree Council campsite can no longer be made without full payment up front.

To use the online reservation system, go to the following link: <u>https://campreservation.com/218/Home</u>.

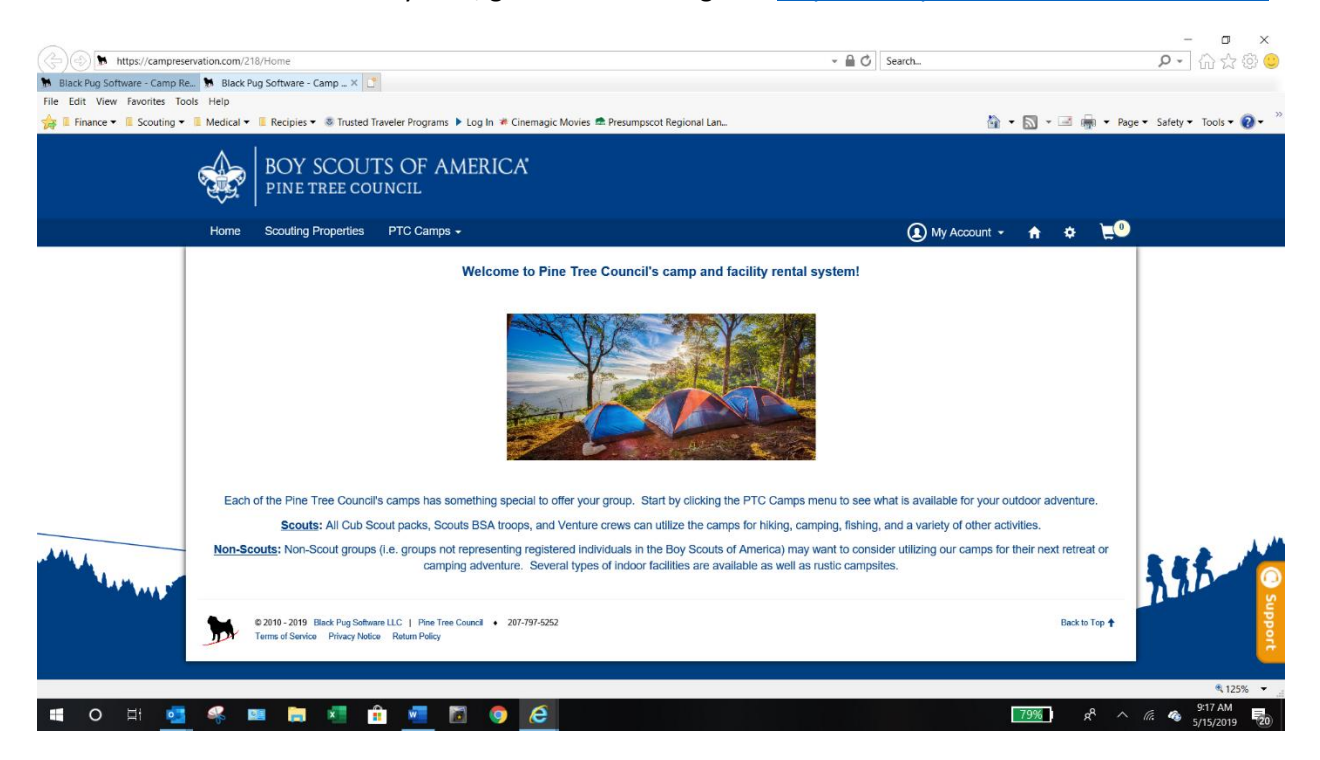

If you have an account continue to page 5. If you do not have an account continue to the next page.

#### Select My Account and then Register

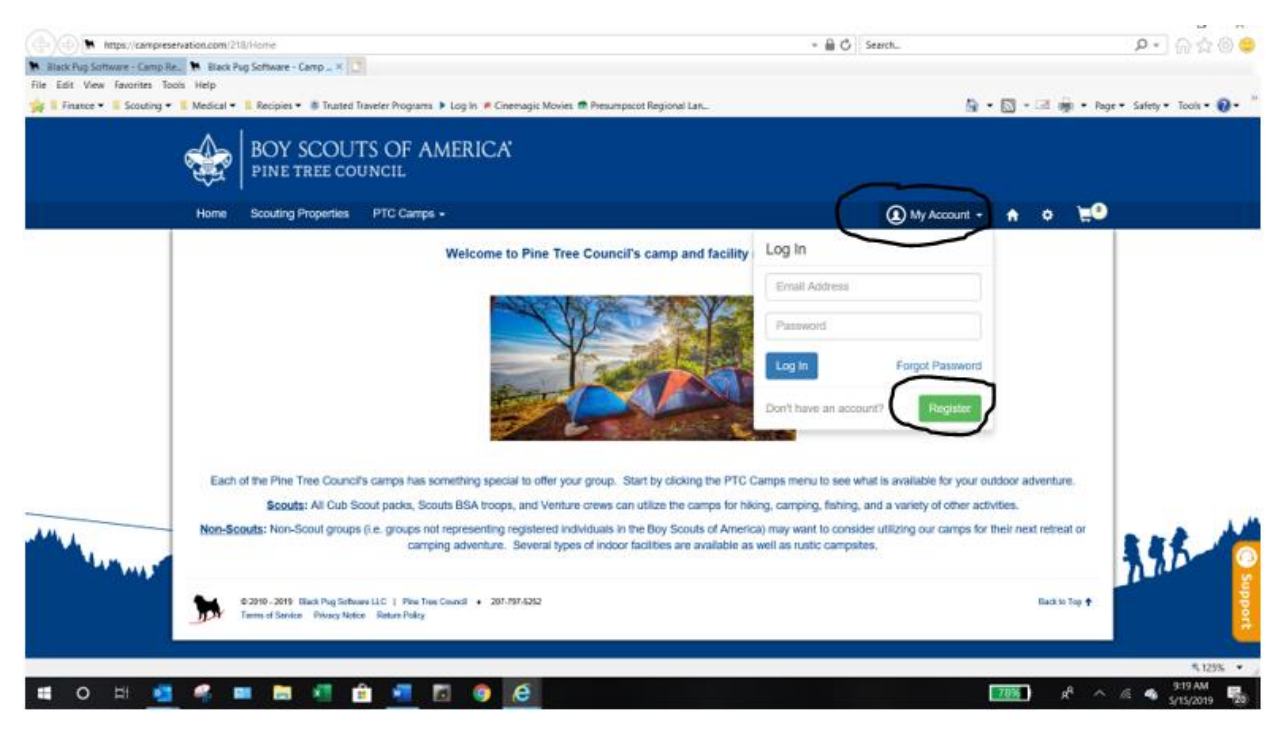

### Enter the requested information

| Black Pug Software - Camp R<br>File Edit View Favorites To | ervation.com/218/Home  e. Make Pug Software - Camp ×  Note: Help Medical • Recipies • Trusted Traveler Proc | rams 🕨 Loo In 🕷 Cinema               | v 🔒                                          | C Search | L.                                            | · • •     | 3 8       | Page     | ▶ - (1) ☆ @ © |
|------------------------------------------------------------|----------------------------------------------------------------------------------------------------|--------------------------------------|----------------------------------------------|----------|-----------------------------------------------|-----------|-----------|----------|---------------|
|                                                            | Home Scouting Properties                                                                                    | PTC Camps -                          |                                              | Ģ        | My Account 👻                                  | ń         | ¢         | <u>`</u> |               |
|                                                            | Home Scouting Properties PTC 6                                                                              |                                      | Create an Account                            | ⊗ (      | 🜒 My Account 👻                                | ٠         | ¢         | £0       |               |
|                                                            |                                                                                                    | Camp Reservation                     | accounts can also be used on Scouting Event! |          |                                               |           |           |          |               |
|                                                            |                                                                                                    | First Name                           | Bruce                                        |          |                                               |           |           |          |               |
|                                                            |                                                                                                    | Last Name                            | Theriault                                    |          |                                               |           |           |          |               |
|                                                            |                                                                                                    | Email Address                        | maineblt@roadrunner.com                      | ×        |                                               |           |           |          |               |
|                                                            |                                                                                                    | Password                             | •••••                                        |          |                                               |           |           |          |               |
|                                                            | Each of the Pine Tree Council's camps<br>Scouts: All Cub Scout pac                                          | Confirm                              | ******                                       | sa       | available for your or<br>variety of other act | utdoor ad | venture   |          |               |
| All All and and a second                                   | Non-Scouts: Non-Scout groups (i.e. gro                                                                      |                                      | Cancel Re                                    | egister  | izing our camps for                           | their nex | t retreat | or       | 3.9.5         |
|                                                            | © 2010 - 2019 Black Pug Software LLC   P<br>Terms of Service Privacy Notice Return P                        | ne Tree Council • 207-797-5<br>slicy | 252                                          |          |                                               |           | Back to T | 'op 🕈    | Support       |
|                                                            |                                                                                                    |                                      |                                              |          |                                               |           |           |          | ₹ 125% ▼      |
| 🖶 O 🖽 💿                                                    | 🤗 💷 📻 📲 💼 🐖                                                                                                 | 1 1 1                                |                                              |          |                                               | 75%       | R         |          | 9:25 AM       |

### You will get the following message

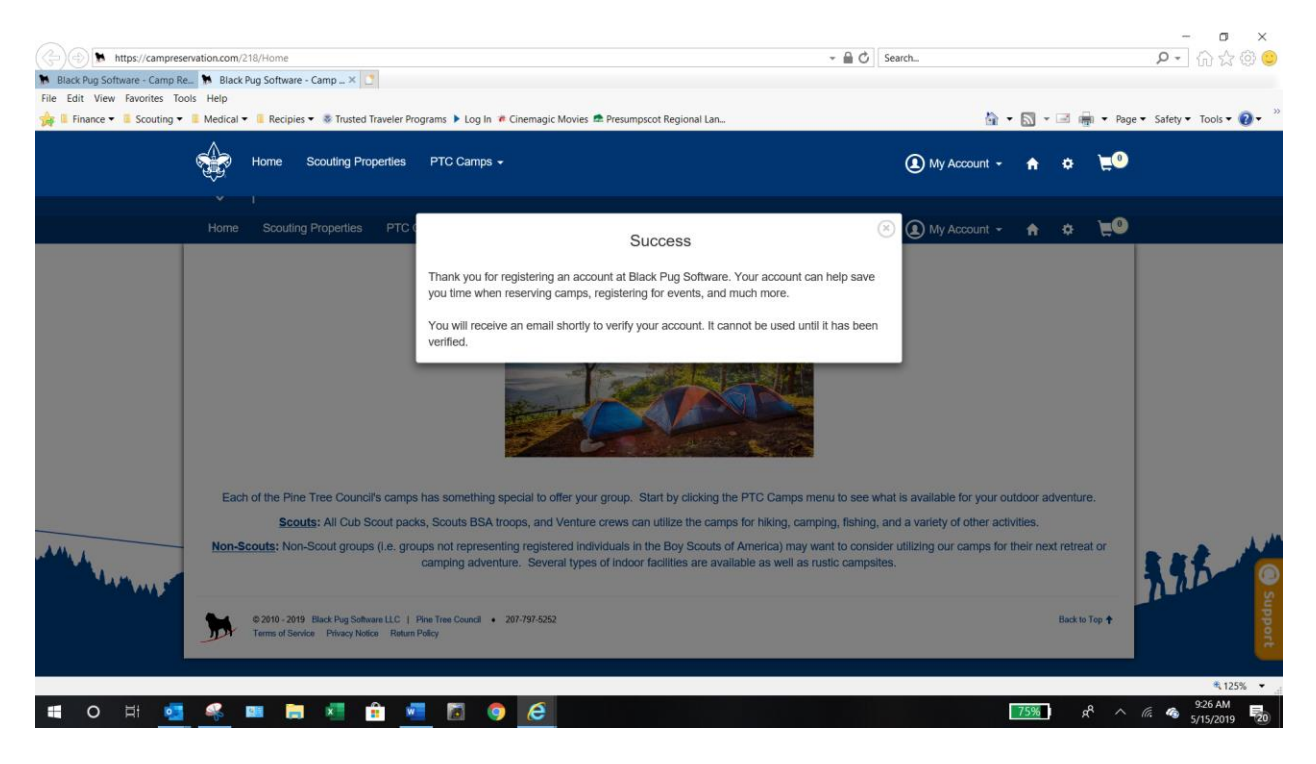

Once you receive the email, click on the Verify Your Account Link.

| 89 ↑↓                        | 8. m → m ·                                    |                                                      | Account Activation                 | Messige (HTML)               |                                           |               |  |       |
|------------------------------|-----------------------------------------------|------------------------------------------------------|------------------------------------|------------------------------|-------------------------------------------|---------------|--|-------|
| Tile Message Hel             | p 💡 Tell me what you want to                  | đo                                                   |                                    |                              |                                           |               |  |       |
| Signate III -                | Reply Reply Forward D More -                  | Caroo Launch To Manager                              | Move Constants                     | Mark Follow<br>Unread Up •   | Prind<br>Collate<br>Belated -<br>Select - | All Zoom Zoom |  |       |
| Outote                       | Respond                                       | Qanik liteps                                         | rs Move                            | tagi ri                      | Edding                                    | Spenifi Zoon  |  |       |
| NO-REPLY@24                  | 25COUTING.COM manufation                      | adrumer.com                                          |                                    |                              |                                           |               |  | 925,6 |
| Account Activ                | ation                                         |                                                      |                                    |                              |                                           |               |  |       |
| Cids here to download pictur | es. To help protect your privacy, Outlank pre | verted automatic download of some pictures in this m | essage                             |                              |                                           |               |  |       |
|                              |                                               | Der                                                  | i Mig Software LLC 🔶 P.C. BOK 3121 | t 🕈 Worthington, CH 43385-GU | a                                         |               |  |       |
|                              |                                               |                                                      |                                    |                              |                                           |               |  |       |
|                              |                                               |                                                      |                                    |                              |                                           |               |  |       |
|                              |                                               |                                                      |                                    |                              |                                           |               |  |       |
|                              |                                               |                                                      |                                    |                              |                                           |               |  |       |
|                              |                                               |                                                      |                                    |                              |                                           |               |  |       |
|                              |                                               |                                                      |                                    |                              |                                           |               |  |       |

🔳 O H 🚾 🤻 💷 🖿 🦉 🏦 🗾 🔯 🧔 🥭

238 AM

You will be brought to the following webpage

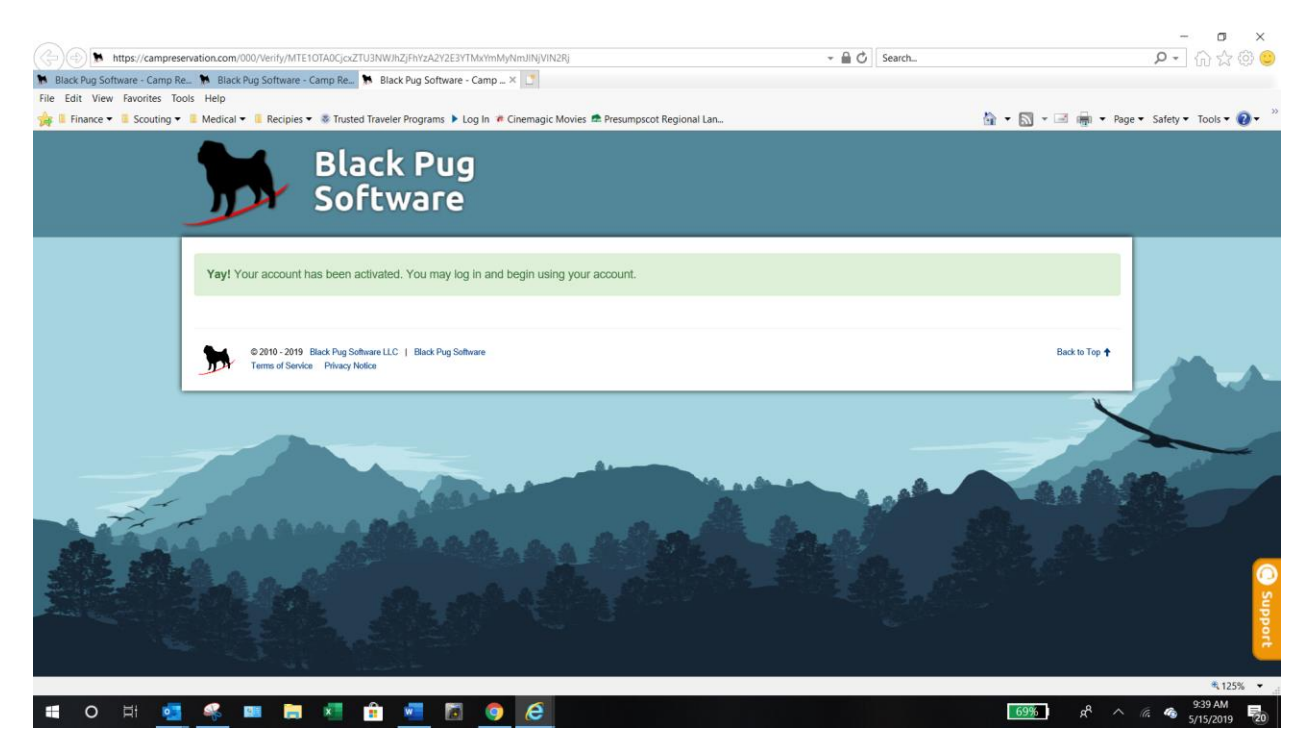

You are now able to log into the Pine Tree Council, Black Pug, campsite reservation site.

Enter your login credentials and click Log In.

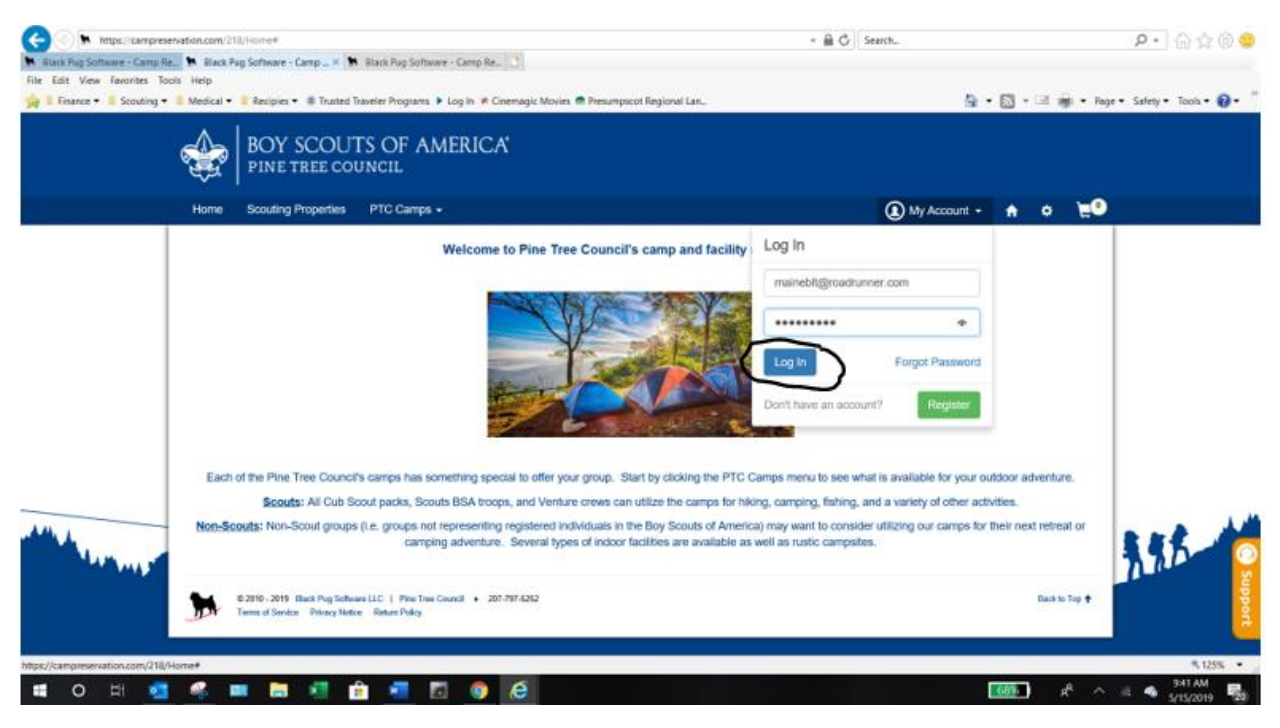

Select the PTC Camps and the campground you wish to make a reservation on.

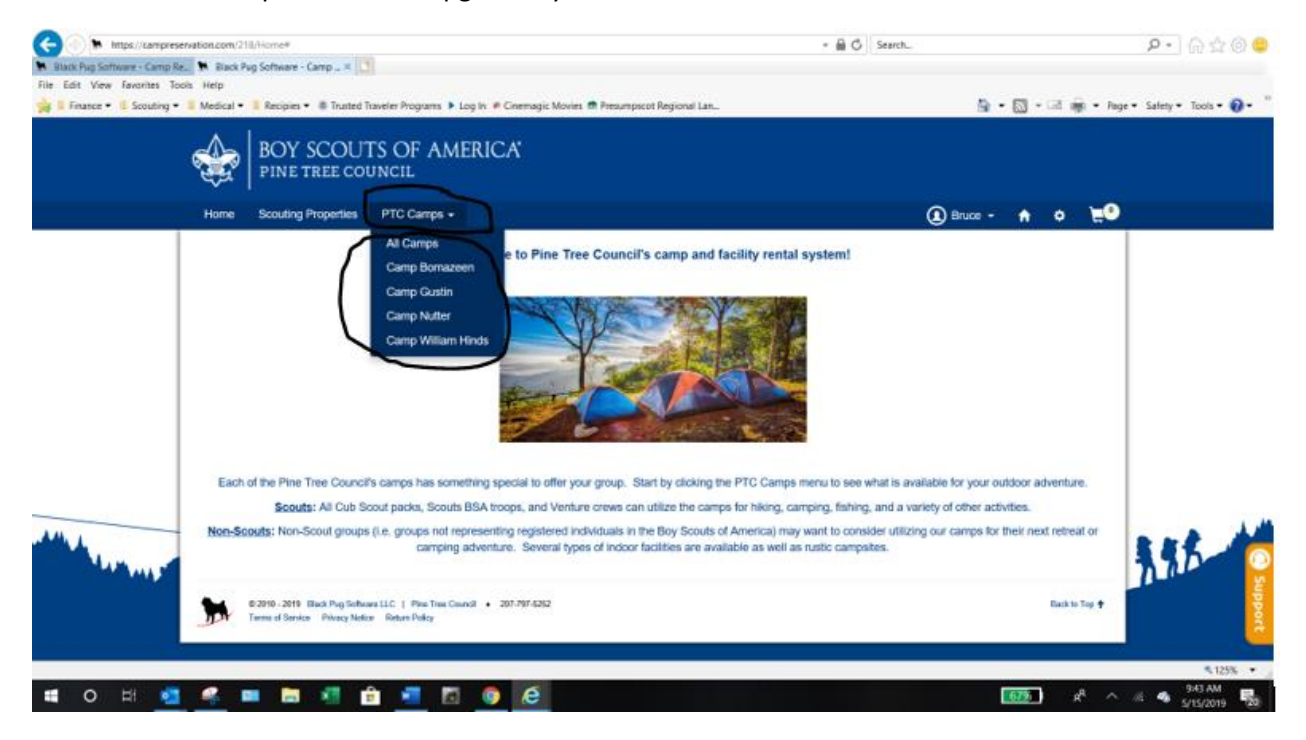

Scroll down the page to select a cabin or campsite. This will enable you to view pricing, amenities or make a reservation for the facility.

| (Compress                        | ervation.com/218/Camps/770                                                                                  | →                                                    | P - 🟠 🖄 😌                   |
|----------------------------------|----------------------------------------------------------------------------------------------------|------------------------------------------------------|-----------------------------|
| 🐕 Black Pug Software - Camp Re   | e 🥦 Black Pug Software - Camp 🗶 了                                                                           |                                                      |                             |
| File Edit View Favorites To      | iols Help                                                                                                   |                                                      |                             |
| 🙀 🖡 Finance 🕶 🖡 Scouting 🕶       | 🔋 Medical 🔹 🔋 Recipies 👻 🦉 Trusted Traveler Programs 🕨 Log In 🖉 Cinemagic Movies 🏚 Presumpscot Regional Lan | 🔄 • 🖾 • 🖾 🌞 •                                        | Page • Safety • Tools • 🔞 • |
|                                  | Home Scouting Properties PTC Camps -                                                                        | 🛈 Bruce - 🔒 🗢 💘                                      | • ^                         |
|                                  |                                                                                                    | Facilities<br>Camp Use Policy<br>Cancellation Policy |                             |
|                                  | Cabin                                                                                                    | ( -                                                  | ]                           |
|                                  | Baden Powell Cabin<br>Baden Powell                                                                          | Pticing Amenilies Reserve                            | 2                           |
|                                  | Seton Cabin<br>Seton                                                                                        |                                                      |                             |
|                                  |                                                                                                    | Pricing Amenities Reserve                            |                             |
| All A                            | Campsite                                                                                                    |                                                      | 1 3 5 -                     |
|                                  | Camp Use Policy                                                                                             | Back to Top 🕇                                        |                             |
|                                  | TBD                                                                                                    |                                                      | l 🖡                         |
| https://campreservation.com/218/ | /Camps/770#                                                                                                 |                                                      | 125% • d                    |
| 🛚 O 🖽 🗧                          | 🥌 🚥 🛤 📲 🏦 🚾 💁 🤗                                                                                             | <u>64%</u> x <sup>4</sup>                            | ∧                           |

# Pricing

| Black Pug Software - Camp     | Re 🖒 Black Pug Software | - Camp _ × 🚺                             |                                   |                                                                                            |                   |                                                      |           |            |                            |
|-------------------------------|-------------------------|------------------------------------------|-----------------------------------|--------------------------------------------------------------------------------------------|-------------------|------------------------------------------------------|-----------|------------|----------------------------|
| 🙀 📗 Finance 💌 🦉 Scouting      | Bedical      Recipies   | <ul> <li>Trusted Traveler Pro</li> </ul> | grams 🕨 Log In 🌾 Cinem            | agic Movies 🕿 Presumpscot Regional Lan                                                     |                   | <u>6</u>                                             | - 🖾 -     | 🖃 🚋 🕶 Page | e 🔹 Safety 👻 Tools 👻 🔞 👻 🕺 |
|                               | Home                    | Scouting Properties                      | PTC Camps +                       |                                                                                            |                   | Bruce -                                              | ٠         | • <u></u>  |                            |
|                               |                         | ſ                                        |                                   | Facility Pricing                                                                           | ×                 | Facilities<br>Camp Use Policy<br>Cancellation Policy |           |            |                            |
|                               |                         |                                          | Weekend Pricing                   |                                                                                            |                   |                                                      |           |            |                            |
|                               | Cabin                   |                                          | Camp Per Person Fee<br>Rental Fee | Fee applied per attendee.<br>Fee is charged regardless of how many are using the facility. | \$0.00<br>\$65.00 |                                                      |           | -          |                            |
|                               |                         | Baden i                                  |                                   |                                                                                            | _                 |                                                      |           |            |                            |
|                               |                         | Baden Pov                                | Camp Per Person Fee               | Eee annied ner attendee                                                                    | \$0.00            |                                                      |           |            |                            |
|                               |                         |                                          | Rental Fee                        | Fee is charged regardless of how many are using the facility.                              | \$32.50           | Pricing                                              | Amenities | Reserve    |                            |
|                               |                         | Seton Ca                                 | abin                              |                                                                                            |                   |                                                      |           |            |                            |
|                               |                         |                                          |                                   |                                                                                            |                   | Pricing                                              | Amenities | Reserve    |                            |
| All A                         | Campsite                |                                          |                                   |                                                                                            |                   |                                                      |           | +          | sut M                      |
| A PARTY AND                   | Camp Use Policy         |                                          |                                   |                                                                                            |                   |                                                      | Back      | to Top 🕇   |                            |
|                               | TBD                     |                                          |                                   |                                                                                            |                   |                                                      |           |            |                            |
| ttps://compreservation.com/21 | B/Camps/770#            |                                          |                                   |                                                                                            |                   |                                                      |           |            | ± 125% ▼                   |

## Amenities

| File Edit View Favorites Tools Help        | Recipies ▼      Trusted Traveler Programs      Log In      Cinemagic Movies      Presumpscot Regional Lan_ Home Scouling Properties PTC Camps | 😭 💌 🗔 👻 📾 🗰 💌 Page 🕶 Safety 🕶                                                                                | Tools • 👩 • »       |
|--------------------------------------------|----------------------------------------------------------------------------------------------------|----------------------------------------------------------------------------------------------------|---------------------|
|                                            | Home Scouting Properties PTC Camps -                                                                                                    |                                                                                                    |                     |
|                                            |                                                                                                    | 🌒 Bruce 👻 🏦 🔅 📜 💁                                                                                            |                     |
| Cabin                                      | Facility Amenities Latrines Wood Burning Stove Steeping Burnk beds Baden Powell Seton Cabin Seton                                             | Facilities<br>Camp Use Policy<br>Cancellation Policy<br>Pricing Amenites Reserve<br>Pricing Amenites Reserve |                     |
| Campus                                     | e<br>se Policy                                                                                                    | Back to Top 🕇                                                                                                | of the supp         |
| TBD                                        |                                                                                                    |                                                                                                    | port                |
| https://campreservation.com/218/Camps/770# |                                                                                                    | <b>63%</b> PA A <b>E A</b>                                                                                   | € 125% ▼<br>9:54 AM |

Reservation. Reservation will give a calendar with available dates for the site you have selected.

| https://campres       | ervation.com/218/Camps/770  |                       |                                    |                                    | 👻 🗎 🖒 Sea                   | irch                |           |              | (h the second second sec |
|-----------------------|-----------------------------|-----------------------|------------------------------------|------------------------------------|-----------------------------|---------------------|-----------|--------------|----------------------------------------------------------------------------------------------------|
| Edit View Exporter To | e. Black Pug Software - Car | mp _ × U              |                                    |                                    |                             |                     |           |              |                                                                                                    |
| Einance - Scouting -  | Medical • Recipies •        | Tructed Traveler Prov | arams 🕨 Log In 🧃 Cinemagic Mov     | ier 👼 Dresumnscot Regional I an    |                             | 5                   | . 51 .    | a 📾 💌 Pag    | a - Safety - Tools - 🔊 -                                                                                                    |
| Thanke Scouling       | interior interpret          | a musicu maveler Pro  | granis v cog in v ciricinagic mov  | ies an Presumpscot Regional Ean    |                             | 128                 |           | - ingo · roy | e suiciy toos o                                                                                                    |
|                       | Home Sco                    | outing Properties     | PTC Camps -                        |                                    |                             | Bruce -             |           | n 📜          |                                                                                                    |
|                       | .6°a.                       |                       |                                    |                                    |                             | () and              |           |              |                                                                                                    |
|                       |                             | -                     |                                    |                                    |                             | Encline             |           |              |                                                                                                    |
|                       |                             |                       |                                    | Facility Availability              | $(\times)$                  | Camp Use Policy     |           |              |                                                                                                    |
|                       |                             |                       |                                    |                                    |                             | Cancellation Policy |           |              |                                                                                                    |
|                       |                             |                       | * Select a month, then click the o | date(s) you would like to reserve. |                             | -                   |           |              |                                                                                                    |
|                       |                             |                       | <b>(</b>                           |                                    | m View All Months           |                     |           |              |                                                                                                    |
|                       | Cabin                       |                       |                                    |                                    |                             |                     |           | -            |                                                                                                    |
|                       |                             |                       | May 2019                           | June 2019                          | July 2019                   |                     |           |              |                                                                                                    |
|                       |                             | Baden I               | Sun Mon Tue Wed Thu Fri Sat        | Sun Mon Tue Wed Thu Fri Sat        | Sun Mon Tue Wed Thu Fri Sat |                     |           |              |                                                                                                    |
|                       |                             | Baden Pol             |                                    | 2 3 4 5 6 x x                      | 7 x x x x x 13              |                     |           |              |                                                                                                    |
|                       |                             |                       | 12 13 14 15 16 17 18               | × 10 11 12 13 14 15                | 14 15 16 17 18 19 x         | Pricing             | Amenities | Reserve      |                                                                                                    |
|                       |                             |                       | 19 20 21 22 23 24 25               | 16 17 18 19 20 x x                 | × 22 23 24 25 26 27         |                     |           |              |                                                                                                    |
|                       |                             |                       | 26 27 28 29 30 31                  | × 24 25 26 27 28 29                | 28 29 30 31                 |                     |           |              |                                                                                                    |
|                       |                             | Seton C               |                                    | 30                                 |                             |                     |           |              |                                                                                                    |
|                       |                             | Seton                 | August 2019                        | September 2019                     | October 2019                |                     |           |              |                                                                                                    |
|                       |                             |                       | Sun Mon Tue Wed Thu Fri Sat        | Sun Mon Tue Wed Thu Fri Sat        | Sun Mon Tue Wed Thu Fri Sat |                     |           |              |                                                                                                    |
|                       |                             |                       | 1 2 3                              | 1 2 3 4 5 6 7                      | 1 2 3 4 5                   | Pricing             | Amenities | Reserve      |                                                                                                    |
|                       |                             |                       | 4 × × × × × 10                     | 8 9 10 11 12 13 14                 | 6 7 8 9 10 11 12            |                     |           |              |                                                                                                    |
|                       |                             |                       | 11 12 13 14 15 16 17               | 15 16 17 18 19 20 21               | 13 14 15 16 17 18 19        |                     |           |              |                                                                                                    |
| 1                     | Campsite                    |                       | 18 19 20 21 22 23 24               | 22 23 24 25 26 27 28               | 20 21 22 23 24 25 26        |                     |           | +            | RRE A                                                                                                    |
| All and and           |                             |                       | 25 26 27 28 29 30 31               | 29 30                              | 27 28 29 30 31              |                     |           |              |                                                                                                    |
| ALC: NAME             |                             |                       |                                    |                                    |                             |                     | -         |              |                                                                                                    |
|                       | Camp Use Policy             |                       | November 2019                      |                                    |                             |                     |           | to Top T     |                                                                                                    |
|                       |                             |                       | Sun Mon Tue Wed Thu Fri Sat        |                                    |                             |                     |           |              |                                                                                                    |
|                       | TBD                         |                       | 1 2                                |                                    |                             |                     |           |              |                                                                                                    |
|                       |                             |                       | 3 4 5 6 7 8 9                      |                                    |                             |                     |           |              |                                                                                                    |

Selecting a month will give you a popup of the month you wish to reserve in. Unavailable dates will be marked with an X. Select the starting day for your reservation. Note that weekend reservation start on Friday and selecting either Friday or Saturday will result in Friday as the start date.

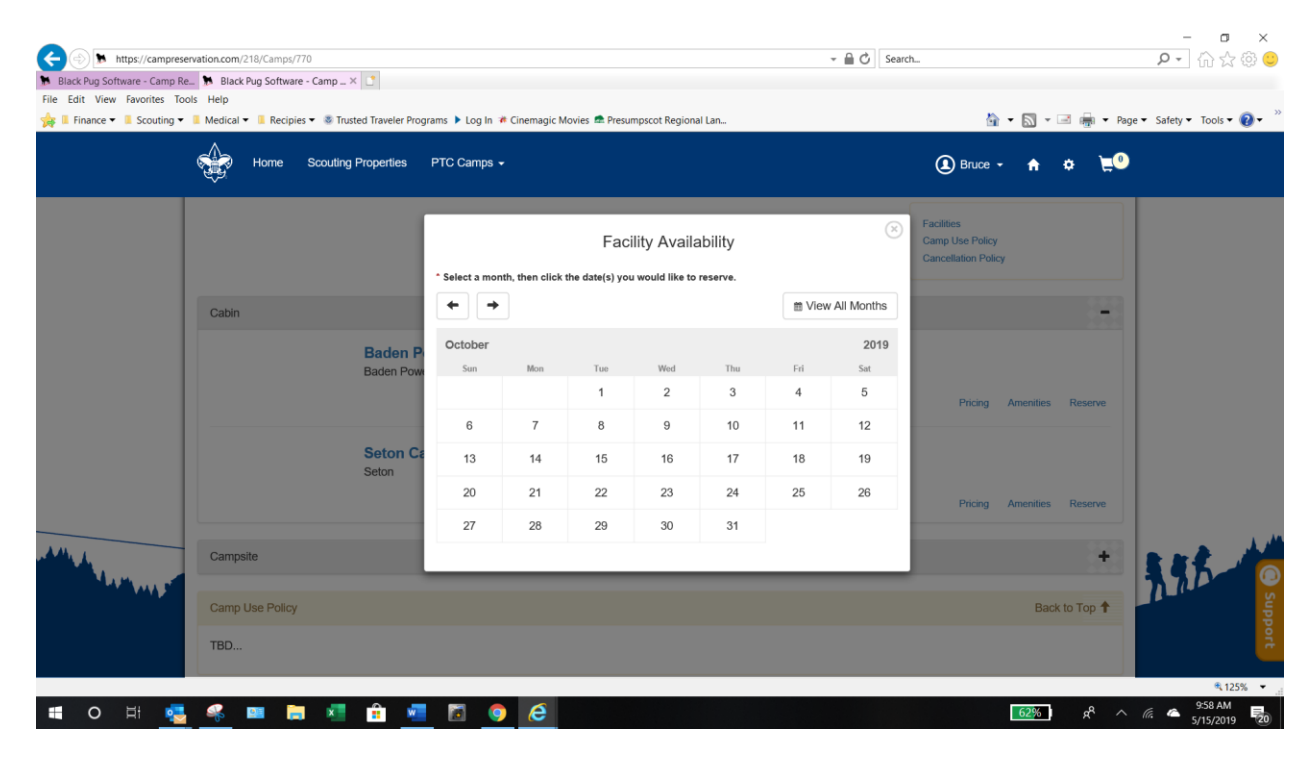

Once you select your start date, a calendar will popup to select your end date.

|                | Home s            | Scouting Properties | РТС    | Carr    | ips 🗸     |       |          |        |        |               |          |        |              | Bruce •                                             | ÷         | ¢ ` <u></u> |      |
|----------------|-------------------|---------------------|--------|---------|-----------|-------|----------|--------|--------|---------------|----------|--------|--------------|-----------------------------------------------------|-----------|-------------|------|
|                |                   | 1                   |        |         |           |       |          | F      | acil   | ity Availa    | ability  |        | ×            | Facilities<br>Camp Use Policy<br>Cancellation Polic | ,         |             |      |
|                |                   |                     | * Sele | ect a r | nonth, ti | hen c | lick the | date(: | s) you | would like to | reserve. |        |              |                                                     |           |             |      |
|                | Cabin             |                     | +      |         | <b>→</b>  |       |          |        |        |               |          | t Viev | v All Months |                                                     |           |             |      |
|                |                   | Baden F             | Oc     | tobe    |           |       |          |        |        |               |          |        | 2019         |                                                     |           |             |      |
|                |                   | Baden Pov           | 0      | (       | Octob     | er 2  | 2019     |        | 0      | Wed           | Thu      | Fri    | Sat          |                                                     |           |             |      |
|                |                   |                     | Su     | Мо      | Tu        | We    | Тh       | Fr     | Sa     | 2             | 3        | 4      | 5            | Pricing                                             | Amenities | Reserve     |      |
|                |                   |                     |        |         | 1         | 2     |          | 4      |        | 9             | 10       | 11     | 12           |                                                     |           |             |      |
|                |                   | Seton C             | 6      |         | 8         |       |          |        | 12     | 16            | 17       | 18     | 19           |                                                     |           |             |      |
|                |                   | Seton               | 13     | 14      | 15        | 16    | 17       | 18     | 19     | 23            | 24       | 25     | 26           |                                                     |           |             |      |
|                |                   | _                   | 20     | 28      | 22        | 30    | 31       | 23     | 20     | 30            | 31       |        |              | Pricing                                             | Amenities | Reserve     |      |
|                | Campsite          |                     |        | Sele    | ect a ch  | ieck- | out d    | ay.    |        |               |          |        |              |                                                     |           | +           |      |
| A. Martine and |                   | _                   |        |         |           |       |          |        |        |               |          |        | _            |                                                     |           |             | 3.97 |
| 1 T T          | Comp Line Dollary |                     |        |         |           |       |          |        |        |               |          |        |              |                                                     | Back      | to Top      |      |

Selecting your end date will make the calendar with your dates and add it to your shopping cart. Select the X on the right-hand corner of the calendar popup to close the calendar. You can continue making further reservations or checkout.

| (Compres                      | ervation.com/218/Camps | /770                         |                |                |                |                 |          |        | × 🗎 Ĉ Sear  | ch                                                                                                    |           |                       | P - 🖓 🖄 🕲 😑              |
|-------------------------------|------------------------|------------------------------|----------------|----------------|----------------|-----------------|----------|--------|-------------|----------------------------------------------------------------------------------------------------|-----------|-----------------------|--------------------------|
| 🐕 Black Pug Software - Camp R | e 🦻 Black Pug Softwa   | sre - Camp 🛛 📑               |                |                |                |                 |          |        |             |                                                                                                    |           |                       |                          |
| File Edit View Favorites To   | iols Help              |                              |                |                |                |                 |          |        |             |                                                                                                    | _         |                       |                          |
| 🙀 🛿 Finance 🕶 🔋 Scouting 🕶    | Medical • 🔋 Recip      | ies 🕶 🚇 Trusted Traveler Pro | grams 🕨 Log In | Cinemagic      | Movies 📾 Pres  | sumpscot Regio  | nai Lan  |        |             |                                                                                                    | • 🖾 • 1   | ⊇ 糠 • Pag             | e • Safety • Tools • 🔞 • |
|                               | Home Home              | Scouting Properties          | PTC Camps      |                |                |                 |          |        | ٩           | Bruce 🔹 🏫                                                                                                    | •         | <sup>2</sup> Checkout | )                        |
|                               |                        |                              |                |                | Fac            | ility Availa    | ability  |        |             | Control Control Contro | 7         |                       |                          |
|                               |                        |                              | * Select a mon | th, then click | the date(s) yo | u would like to | reserve. |        |             |                                                                                                    |           |                       |                          |
|                               | Cabin                  |                              | + +            |                |                |                 |          | ≣ View | All Months  |                                                                                                    |           | -                     |                          |
|                               |                        | Baden F                      | October        | Men            | Tee            | Wed             | The      | E4     | 2019<br>Set |                                                                                                    |           |                       |                          |
|                               |                        | baden PO.                    |                |                |                | 2               | 3        | 4      | 5           | Pricing                                                                                                    | Amenities | Reserve               |                          |
|                               |                        |                              | 6              | 7              | 8              | 9               | 10       | 11     | 12          | )                                                                                                    |           |                       |                          |
|                               |                        | Seton (                      | 13             | 14             | 15             | 16              | 17       | 18     | _           |                                                                                                    |           |                       |                          |
|                               |                        | Seton                        | 20             | 21             | 22             | 23              | 24       | 25     | 26          |                                                                                                    |           |                       |                          |
|                               |                        |                              | 27             | 28             | 29             | 30              | 31       |        |             | Pricing                                                                                                    | Amenities | Reserve               |                          |
| 444                           | - Annual I             |                              | 21             | 20             | 20             | 30              | 31       |        |             |                                                                                                    |           |                       |                          |
|                               | Campsite               |                              | _              | _              | _              | _               | _        | _      | _           |                                                                                                    |           | 1000                  | LU17 (0                  |
| ·····                         | Camp Use Policy        | y                            |                |                |                |                 |          |        |             |                                                                                                    | Back      | to Top 🕇              | Subb                     |
|                               | TBD                    |                              |                |                |                |                 |          |        |             |                                                                                                    |           |                       | ert                      |
|                               |                        |                              |                |                |                |                 |          |        |             |                                                                                                    |           |                       | ₹ 125%                   |
| 🔳 O 🖽 🤹                       | 🧠 💷 I                  | 🗏 🥂 💼 📲                      | i 🖬 🚺          | ) e            |                |                 |          |        |             |                                                                                                    | 60%       | AR ~                  | 点 4 1004 AM 5/15/2019 元  |

To checkout click on the shopping cart. You will have the opportunity to make changes or remove the reservation.

| Alark Dun Software - Camp Pa | ervation.com/218/Camps/ | 770                         |                                                                         | ~ 🗎 C        | Search          |              |                       | ₽• @ ☆ @ 🧿                 |
|------------------------------|-------------------------|-----------------------------|-------------------------------------------------------------------------|--------------|-----------------|--------------|-----------------------|----------------------------|
| File Edit View Favorites To  | ols Help                | e campan E                  |                                                                         |              |                 |              |                       |                            |
| 🙀 🛚 Finance 🔹 🔋 Scouting 🕶   | 📕 Medical = 📕 Recipi    | es 🕶 🛎 Trusted Traveler Pro | igrams 🕨 Log In 🌾 Cinemagic Movies 📾 Presumpscot Regiona                | il Lan       |                 | A - (        | 🕥 - 🖂 🚋 - Reg         | e 🕶 Safety 🕶 Tools 🕶 🔞 🖝 🦉 |
|                              | Home Home               | Scouting Properties         | PTC Camps +                                                             |              | Bruce •         | <b>e</b> •   | Checkout              |                            |
|                              |                         |                             | Shopping Cart                                                           | 965.00       |                 | 8            |                       |                            |
|                              |                         | Trip 1 Pine Tree: Cam       | ip Nutter                                                               |              | Not Pine Tree C | ouncil Unit? |                       |                            |
|                              | Cabin                   |                             | Baden Powell Cabin                                                      |              |                 | \$65.00 Q    |                       |                            |
|                              |                         |                             | Check-In Oct 11, 2019 at 12:00 AM<br>Check-Out Oct 13, 2019 at 12:00 AM |              |                 |              |                       |                            |
|                              |                         |                             |                                                                         | Pricing Chan | ge Dates I      | Remove       | nities Reserve        |                            |
|                              |                         |                             |                                                                         |              | Facility        | \$65.00      |                       |                            |
|                              |                         |                             |                                                                         |              | Total           | \$65.00      | nites Reserve         |                            |
| A44 1                        | Campsite                | Notice: Per person          | fees are calculated on the final checkout screen.                       |              |                 |              | +                     |                            |
| A DESCRIPTION OF             |                         |                             |                                                                         | 01-1         |                 |              |                       | 53.02 🧕                    |
|                              | Camp Use Policy         |                             |                                                                         | Citos        | e Consinue is   | s Checkour   | Back to Top 🕈         | p - supp                   |
|                              | TBO                     |                             |                                                                         |              |                 |              |                       | ort                        |
|                              |                         |                             |                                                                         |              |                 |              |                       | ₹125% × j                  |
| IO H 💶                       | 🔐 💷 🖡                   | - 🔊 🙃 🔹                     |                                                                         |              |                 | 5            | 9% I a <sup>A</sup> ^ | 10:08 AM                   |

Selecting Continue to Checkout will allow you to enter your unit's reservation information. Enter your unit and select Next.

| Black Pug Software - Camp R | ervation.com/218/Camps/<br>e N Black Pug Softwa | 770<br>re - Camp., × 🕐                    |                                                 | - 🗎 🖒 Searc | h                       |                       | ₽- ☆☆◎ 🤤               |
|-----------------------------|-------------------------------------------------|-------------------------------------------|-------------------------------------------------|-------------|-------------------------|-----------------------|------------------------|
| ★ I Finance • I Scouting •  | 🔋 Medical 🕶 📕 Recipi                            | ies 🔹 🏯 Trusted Traveler Programs 🕨 Log I | 🖌 🋎 Cinemagic Movies 💼 Presumpscot Regional Lan |             | 🖣 • 🖾 •                 | 🗷 🚋 • Page            | • Safety • Tools • 🔞 • |
|                             | Home Home                                       | Scouting Properties PTC Camp              | i •                                             | ٩           | Sruce - 🏫 👌 📜           | <sup>2</sup> Checkout |                        |
|                             |                                                 |                                           | Group Validation                                |             | $\otimes$               |                       |                        |
|                             |                                                 | Pine Tree Council: Pine Tree Council U    | NR                                              | Not         | Pine Tree Council Unit? |                       |                        |
|                             | Cabin                                           | Council                                   | Pine Tree Council                               |             | V                       |                       |                        |
|                             |                                                 | Unit Type                                 | Troop                                           |             |                         |                       |                        |
|                             |                                                 | Unit Number                               | 340                                             |             | ×Q                      | Derese                |                        |
|                             |                                                 |                                           |                                                 |             | $\frown$                |                       |                        |
|                             |                                                 |                                           |                                                 |             | Back Next               |                       |                        |
|                             |                                                 |                                           |                                                 |             | Pricing Amenities       | Reserve               |                        |
| A11.4                       | Campsite                                        |                                           |                                                 |             |                         | +                     | 145.40                 |
|                             | Camp Use Policy                                 |                                           |                                                 |             | Baci                    | to Top 🕇              | Sala Sala              |
|                             | TBD                                             |                                           |                                                 |             |                         |                       |                        |
|                             |                                                 |                                           |                                                 |             |                         |                       | < 125% ·               |
| = o # 🧧                     | - 🤏 💻 🖡                                         | I II 🖻 📶 🕅 .                              | <u>e</u>                                        |             | 58%                     | ^ <sup>9</sup> x      | A 4 5/15/2019 😼        |

Enter your Troop details, including numbers, arrival time, departure time, and planned activities. Selecting the arrival and departure times will popup a calendar to select the date and time

| https://campres             | servation.com/218/Camps                                                                                                    | /770<br>are - Camp X                                  |                                                     | - 🔒 🖒 Search |            |                    | - □ ×<br>♪- ☆☆© 0                     |
|-----------------------------|----------------------------------------------------------------------------------------------------|-------------------------------------------------------|-----------------------------------------------------|--------------|------------|--------------------|---------------------------------------|
| File Edit View Favorites To | ools Help                                                                                                    |                                                       |                                                     |              |            |                    | ~ ~ ~ ~ ~ ~ ~ ~ ~ ~ ~ ~ ~ ~ ~ ~ ~ ~ ~ |
| Scouting •                  | Home                                                                                                    | Scouting Properties PTC Camp                          | in • Cinemagic workes the presumps cor kegional Lan | (1) Bruce -  | <b>↑</b> ↔ | Checkout           | • Salety • Tools • 🕑 •                |
|                             |                                                                                                    | Trip 1: Oct 11. 2019 - Oct 13. 2019                   | Trip Information                                    |              | ×          |                    |                                       |
|                             | Cabin                                                                                                    | Pine Tree Council: Camp Nutter<br>Estimated Overall / | Attending Youth 12 Adult 4                          |              |            |                    |                                       |
|                             |                                                                                                    | Tell us your plans<br>* Arrival Time                  | 2019-10-11 05:00 PM                                 |              | eni        | ies Reserve        |                                       |
|                             |                                                                                                    | * Planned Activity                                    | Merit Badge programming                             |              | ×          | ies Reserve        |                                       |
|                             | Campsite                                                                                                    |                                                       |                                                     | Bac          | k Next     | :+:                |                                       |
| · • • • • •                 | Camp Use Polic                                                                                                    | у                                                     |                                                     |              |            | Back to Top 🕇      | Subb                                  |
|                             | TBD                                                                                                    |                                                       |                                                     |              |            |                    | ort                                   |
|                             |                                                                                                    |                                                       |                                                     |              |            |                    | € 125% ▼                              |
| 🔲 O Ri 💽                    | - in the second second se | <b>= *** *** ***</b> 📧                                |                                                     |              | 549        | 6 x <sup>4</sup> ^ | (a 5/15/2019 20)                      |

| + ttps://camprese              | rvation.com/218/Camps | /770                                                                                                    |                                                                                                    |                 | - □ ×<br>₽- în ☆ © ⊝                     |
|--------------------------------|-----------------------|----------------------------------------------------------------------------------------------------|----------------------------------------------------------------------------------------------------|-----------------|------------------------------------------|
| 🐌 Black Pug Software - Camp Re | 🛌 📡 Black Pug Softwa  | are - Camp × 📑                                                                                                    |                                                                                                    |                 |                                          |
| File Edit View Favorites Too   | ols Help              |                                                                                                    |                                                                                                    |                 | ~ ~ »                                    |
| 🙀 📕 Finance 🔻 📕 Scouting 🔻     | Medical 	 Recip       | ies 💌 😻 Trusted Traveler Programs 🕨 Log I                                                                                                    | a 🌾 Cinemagic Movies 📼 Presumpscot Regional Lan                                                                                                    | 1 · M ·         | 🖃 🖷 👻 Page 👻 Safety 👻 Tools 👻 💋 👻        |
|                                | Home                  | Scouting Properties PTC Camp                                                                                                    | S <b>*</b>                                                                                                    | 🌒 Bruce 🗸 🏫 🔅 🥈 | Checkout                                 |
|                                | Cabin                 | Trip 1: Oct 11, 2019 - Oct 13, 2019<br>Pine Tree Council: Camp Nutter<br>Estimated Overall A<br>Tell us your plans<br>Arrival Time<br>Departure Time<br>Planned Activity | 1       2       3       4       5         6       7       6       9       10       11       12         13       14       15       16       17       18       19         20       21       22       23       24       25       26         27       28       29       30       31       1         Time 05:00 PM         Hour 05 PM ♥         Minute 00 ♥       Done | (S)             | Resorve                                  |
|                                | Campsite              |                                                                                                    |                                                                                                    | Back Next       | * 5.5.                                   |
|                                | Camp Use Polic        | Ŷ                                                                                                    |                                                                                                    | 82              | to Top <b>T</b>                          |
|                                |                       |                                                                                                    |                                                                                                    |                 | € 125% ·                                 |
| 🕂 O 🖽 🚭                        | <u> </u>              | 🗐 💶 💼                                                                                                    | <u>, e</u>                                                                                                    | <u>53</u> %     | g <sup>A</sup> ^ <i>(ii</i> 40 5/15/2019 |

Select Next to continue to the Contact Information page. Enter the information and select Next to continue to payment.

| Black Pug Software - Camp I | Re 🌹 Black Pug Softv             | vare - Camp × [                   |                                          |                    |                            |                                   |                               |
|-----------------------------|----------------------------------|-----------------------------------|------------------------------------------|--------------------|----------------------------|-----------------------------------|-------------------------------|
| Edit View Favorites I       | oois Help<br>• 🔋 Medical 🕶 🔋 Rec | ipies 💌 😻 Trusted Traveler Progra | ems 🕨 Log In 🌾 Cinemagic Movies 🕿 Presum | pscot Regional Lan |                            | 👌 • 🖾 • 🖃 🖷 •                     | • Page • Safety • Tools • 🔞 • |
|                             | Home                             | Scouting Properties               | PTC Camps 👻                              |                    | Bruce •                    | 🕈 🌣 📜 🕄 Check                     | iout                          |
|                             |                                  |                                   | Contact                                  | Information        |                            | *                                 |                               |
|                             |                                  | Primary On-Site Leader            |                                          |                    | 64                         | ppy From Roster                   |                               |
|                             | Cabin                            | * First Name                      | Joshua                                   | * Last Name        | Smith                      |                                   | 8                             |
|                             |                                  | * Address                         | 123 Main Street                          | * City             | Anytown                    |                                   | 7                             |
|                             |                                  | * State                           | ME - Maine                               | * Zip              | 04040                      |                                   |                               |
|                             |                                  | * Day Phone                       | 2075551234                               | * Cell Phone       | 2075551234                 | penities Reserve                  |                               |
|                             |                                  | * Email                           | myemail@email.com                        |                    |                            |                                   |                               |
|                             |                                  | Billing Contact                   |                                          |                    | Copy From Roster Copy From | Existing Contact nenities Reserve |                               |
|                             |                                  | * First Name                      | Thaddeus                                 | * Last Name        | Jones                      |                                   |                               |
| 4                           | Campsite                         | * Address                         | 123 elm Street                           | * City             | Anytown                    |                                   | 545                           |
| THE THE                     | Camp Use Pol                     | * State                           | ME - Maine                               | * Zip              | 04040                      | Back to Top 1                     | 1 and                         |
|                             | TBD                              | * Day Phone                       | 2075554321                               | ^ Cell Phone       | 2075554321                 |                                   |                               |
|                             |                                  | 15-1-1                            | hicamail@amail.com                       |                    |                            |                                   |                               |

Read and then check you agree with council policies, This will expand the page to enter credit card information.

| (Compresented to the second second se | ervation.com/218/Camps | /770                              |                                                                    |                        | × 🗎 Ĉ Se           | arch                   |       |                       | ₽• 🔐 ☆ 🕲 😊               |
|----------------------------------------------------------------------------------------------------|------------------------|-----------------------------------|--------------------------------------------------------------------|------------------------|--------------------|------------------------|-------|-----------------------|--------------------------|
| Black Pug Software - Camp Re                                                                                                    | e 🐕 Black Pug Softwa   | re - Camp 🛛 📑                     |                                                                    |                        |                    |                        |       |                       |                          |
| File Edit View Favorites To                                                                                                    | ols Help               |                                   |                                                                    |                        |                    |                        |       |                       |                          |
| 🙀 🔋 Finance 🔹 🔋 Scouting 🔹                                                                                                    | 🔋 Medical 🕶 🔋 Recip    | ies 🔹 🛎 Trusted Traveler Programs | Log In # Cinemagic Movies  Pre Pre Pre Pre Pre Pre Pre Pre Pre Pre | esumpscot Regional Lan |                    | <u>a</u>               | • 🔊 • | 🖻 🚋 🔹 Roge            | • Safety • Tools • 🔞 • 🦷 |
|                                                                                                    | Home Home              | Scouting Properties PTC           | Camps -                                                            |                        | 0                  | )Bruce 👻 🏫             | • 🖌   | <sup>2</sup> Checkout |                          |
|                                                                                                    |                        |                                   |                                                                    | Payment                |                    |                        | 8     |                       |                          |
|                                                                                                    |                        | Billing Information               |                                                                    |                        |                    | Copy From Existing Con | -     |                       |                          |
|                                                                                                    | Cabin                  | First Name                        | Thaddeus                                                           | Middle Initial         |                    |                        |       |                       |                          |
|                                                                                                    |                        | Last Name                         | Jones                                                              | Address                | 123 eim Street     |                        |       |                       |                          |
|                                                                                                    |                        | City                              | Anytown                                                            | State                  | ME - Maine         | ~                      |       |                       |                          |
|                                                                                                    |                        | Zip                               | 04040                                                              | Email                  | hisemail@email.com |                        | nites | Reserve               |                          |
|                                                                                                    |                        | Phone                             | 2075554321                                                         |                        |                    |                        |       |                       |                          |
|                                                                                                    |                        | I have read and agree             | to the council policies                                            |                        |                    | View Policy 🛔          | antes | Reserve               |                          |
| A44.4                                                                                                    | Campsite               |                                   |                                                                    |                        |                    | Ba                     |       | +                     | 345-00                   |
| · · · · · · · · · · · · · · · · · · ·                                                                                                    | Camp Use Policy        | r                                 |                                                                    |                        |                    |                        | Baci  | to Top 🕇              | ddns ddns                |
|                                                                                                    | TBD                    |                                   |                                                                    |                        |                    |                        |       |                       |                          |
| https://campreservation.com/218/                                                                                                    | Camps/770#             |                                   |                                                                    |                        |                    |                        |       |                       | 125% •                   |
| 🖷 O 🖽 🥶                                                                                                    | - 🥰 📖 🚦                | 🗉 🐔 💼 📲 I                         | 🖻 🏮 🧔 🖻                                                            |                        |                    |                        | 4496  | g <sup>R</sup> ∧      | // 🐴 1051 AM             |

This will expand the page to allow entry of credit card information. You may change the name of the billing contact to coincide with the person paying for the reservation. Once you have entered the credit card information, select Finalize Payment.

| Black Pug Software - Camp Re<br>Edit View Favorites Too<br>II Finance ▼ II Scouting ▼ | Black Pug Softw<br>bls Help<br>Medical - Reci | are - Camp _ × 2<br>pies ▼        | ns 🕨 Log In 🏾 Cine<br>TC Camps 👻 | emagic Movies 🕿 Presur | ipscot Regional Lan |                    | Bruce -        | <b>a</b> - ⊠<br>A ≎      | ▼ ■ → Pa Pa Checkout | ge 🔹 Safety 👻 Tools 👻 😧 🕻 |
|---------------------------------------------------------------------------------------|-----------------------------------------------|-----------------------------------|----------------------------------|------------------------|---------------------|--------------------|----------------|--------------------------|----------------------|---------------------------|
|                                                                                       |                                               |                                   |                                  | Pa                     | ayment              |                    |                | 8                        |                      |                           |
|                                                                                       | Cabin                                         | Billing Information<br>First Name | Thaddeus                         |                        | Middle Initial      |                    | Copy From Exis | ling Contact             |                      |                           |
|                                                                                       |                                               | Last Name                         | Jones                            |                        | Address             | 123 elm Street     |                |                          |                      |                           |
|                                                                                       |                                               | City                              | Anytown                          |                        | State               | ME - Maine         | ~              |                          |                      |                           |
|                                                                                       |                                               | Zip                               | 04040                            |                        | Email               | hisemail@email.com |                | peniti                   | s Reserve            |                           |
|                                                                                       |                                               | Phone                             | 2075554321                       |                        |                     |                    |                | - 1                      |                      |                           |
|                                                                                       |                                               | I have read and agree             | e to the council p               | policies.              |                     |                    | View Po        | licy + <sup>neniti</sup> | rs Reserve           |                           |
| 4.4.                                                                                  | Campsite                                      | Trip 1 (Oct 11, 2019) Pine Tre    | e: Camp Nutter                   |                        |                     |                    |                | - 1                      | +                    | 885                       |
| THE WAY                                                                               |                                               | Facility C                        | ost \$65.00                      | .4                     |                     |                    |                |                          | ack to Ton 🕈         | 20.00                     |
|                                                                                       | TBD                                           | Total Reservation C               | ost \$65.00                      |                        |                     |                    |                |                          | antio rop 1          |                           |

| 🗲 🕘 🐌 https://campre                                      | eservation.com/218/Camps | /770                                                                                                   | - 🔒 🖒 Search                | P - 🞧 🕁 🗇 😊                |
|-----------------------------------------------------------|--------------------------|----------------------------------------------------------------------------------------------------|-----------------------------|----------------------------|
| Black Pug Software - Camp I<br>File Edit View Eavorites T | Re N Black Pug Softwa    | are - Camp × 🖸                                                                                         |                             |                            |
| 🙀 🎚 Finance 🔻 🥫 Scouting                                  | 🔹 📕 Medical 👻 📳 Recip    | pies 🔻 😻 Trusted Traveler Programs 🕨 Log In 🕷 Cinemagic Movies 🚔 Presumpscot Regional Lan              | 🚵 🔹 🔂 👻 🗃 🖷 🔹 Pa            | ige 🔹 Safety 👻 Tools 👻 🔞 👻 |
|                                                           | Home Home                | Scouting Properties PTC Camps -                                                                        | 🗶 Bruce - 🏫 🌩 📜 🦉           | A.                         |
|                                                           |                          | Payment                                                                                                | 8                           |                            |
|                                                           |                          | Thank you for using our automated reservation system.                                                  | 1122                        |                            |
|                                                           | Cabin                    | To make changes or add to your reservation please call the Council Office at 207-797-5252.             |                             |                            |
|                                                           |                          | You will receive an email confirmation of your reservation. Please add our email address (ntc@247scoul | ting com) as a safe sender  |                            |
|                                                           |                          | so you don't miss out on any important emails from your council.                                       | angleoni) ao a saite conson |                            |
|                                                           |                          |                                                                                                    | curring coundrities Reserve |                            |
|                                                           |                          | Seton Cabin                                                                                            |                             |                            |
|                                                           |                          | Seton                                                                                                  |                             |                            |
|                                                           |                          |                                                                                                    | Pricing Amenities Reserve   |                            |
| 1.0                                                       |                          |                                                                                                    |                             |                            |
|                                                           | Campsite                 |                                                                                                    | +                           | 345-10                     |
| TT WITE                                                   | Camp Use Polic           | Y                                                                                                    | Back to Top 🕇               |                            |
|                                                           |                          |                                                                                                    |                             | por                        |
|                                                           | TBD                      |                                                                                                    |                             |                            |
|                                                           |                          |                                                                                                    |                             | \$ 125% •                  |

Once Finalized you will get the following screen.